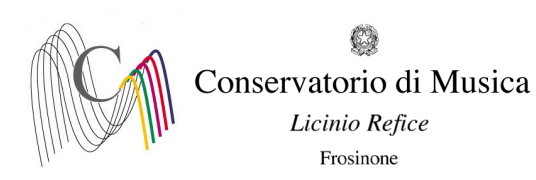

ALLEGATO 1bis

## A.A. 2023/2024 - PROCEDURA PER SOSPENSIONE E RINUNCIA AGLI STUDI- SCADENZA: 25/07/2023

## <u>PRIMA DI INIZIARE LA PROCEDURA È OBBLIGATORIO ESSERE IN POSSESSO DI TUTTA LA</u> DOCUMENTAZIONE RICHIESTA (INDICATA NELL'AVVISO CUI IL PRESENTE È ALLEGATO)

## 1) Sito <u>isidata.net;</u>

- 2) Cliccare la voce "Servizi per Studenti e Docenti/ATA";
- 3) Nella nuova schermata cliccare la voce "Conservatori di musica Accesso studenti";
  - 4) Cliccare il punto 4 "Gestione dati degli allievi già immatricolati";
  - 5) Selezionare il Conservatorio di Frosinone e inserire CODICE e PASSWORD rilasciati dalla Segreteria didattica e cliccare su Accedi.
  - 6) Cliccare il punto 1 "Gestione Dati principali". A questo punto comparirà l'anagrafica dello studente;
  - 7) Cliccare sul menu orizzontale la voce "GESTIONE ESAMI ESAMI" (accanto alla voce "Anagrafica"). Cliccare, nel riquadro a sinistra, la prima voce dal basso "Iscrivi corso princ. per il nuovo A.A.". Il sistema vi iscriverà all'anno successivo (Es. se nell'a. a. 2022/2023 si è iscritti al 2°anno, il sistema vi iscriverà automaticamente al 3°anno per l'a. a. 2023/2024).

Per la **sospensione degli studi**, cliccare sul simbolo della matita alla voce in azzurro e, alla voce "Ripetente", inserire "C".

Per la rinuncia agli studi, cliccare sul simbolo della matita alla voce in azzurro e, alla voce "Ripetente", inserire "R". Cliccare poi in alto a sinistra "Salva modifica"

- 8) Cliccare su "Tasse" e, nel riquadro a sinistra, su "+ nuova tassa". Per la sospensione degli studi: selezionare il tipo di tassa dal menu a tendina (INTERRUZIONE DEGLI STUDI per il versamento di € 100 dovuto per la sospensione degli studi, IMPOSTA DI BOLLO VIRTUALE per il versamento di € 16. In questo caso selezionare, alla voce "Tipo esonero", INTERRUZIONE DEGLI STUDI), inserire i dati richiesti (data e importo). Selezionare il documento cliccando la voce "Scegli file" e infine cliccare la voce "Inserisci". Per la rinuncia agli studi: selezionare il tipo di tassa dal menu a tendina (IMPOSTA DI BOLLO VIRTUALE per il versamento di € 16. In questo caso selezionare il tipo di tassa dal menu a tendina (IMPOSTA DI BOLLO VIRTUALE per il versamento di € 16. In questo caso selezionare, alla voce "Tipo esonero", RINUNCIA AGLI STUDI), inserire i dati richiesti (data e importo). Selezionare il documento cliccando la voce "Tipo esonero", RINUNCIA AGLI STUDI), inserire i dati richiesti (data e importo). Selezionare il documento cliccando la voce "Tipo esonero", RINUNCIA AGLI STUDI), inserire i dati richiesti (data e importo). Selezionare il documento cliccando la voce "Scegli file" e infine cliccare la voce "Inserisci".
- 9) Allegare gli altri documenti richiesti nella sezione Fascicolo